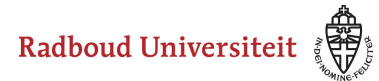

# How do I deregister for a test/resit?

At Radboud Universiteit , when you register for a course, you are automatically registered for the first opportunity of the tests/examinations of the course.

If you do not wish to take part in the test, for example because it concerns a subtest that you already passed last year, you can deregister from the test concerned. Because a no-show can lead to the registration of a fail for non-participation.

- Please note: deregistering for tests is only possible if your student administration facilitates this, for example by setting a time period within which you can deregister (for tests, this is usually up to 5 days before the test date).
  - In specific cases, the instruction below will therefore not help you in deregistering for a test. In that case, contact your STIP or student administration.

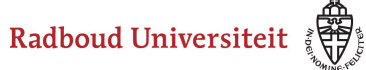

#### Go to > Enrol

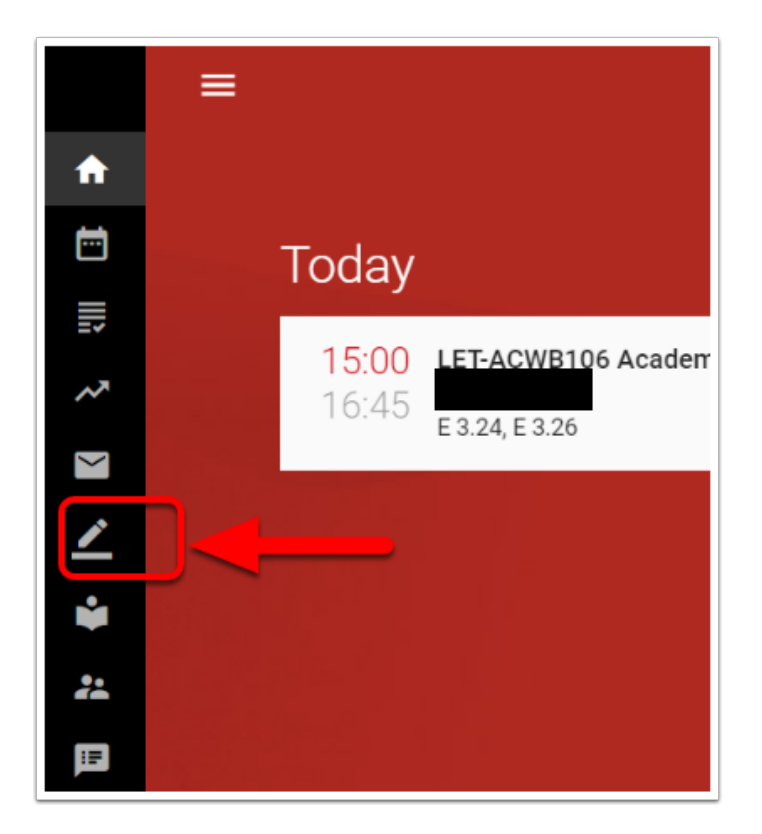

Then choose 'Show my registrations'

Radboud Universiteit

## Werkinstructies

| COURSE             |            |
|--------------------|------------|
| TEST               |            |
| MINOR              |            |
| SPECIALISATION     |            |
| SHOW MY ENROLMENTS | $\bigcirc$ |
|                    |            |

# Select the proper test in the tab TESTS

| ÷      | My enrolments                              |                                    | : ?             |  |  |  |
|--------|--------------------------------------------|------------------------------------|-----------------|--|--|--|
| С      | OURSES TESTS                               | MINORS                             | SPECIALISATIONS |  |  |  |
| Enroln | Enrolments                                 |                                    |                 |  |  |  |
| 0      | Infectious Diseases (NWI-BB097)            | Exam<br>2021 Period 2, Occasion 1  | 0               |  |  |  |
|        |                                            |                                    |                 |  |  |  |
|        | Ethiek van de maakbare mens<br>(MED-KIQH7) | Exam<br>2021 Block VKO-SEM1, Occas | ion 1           |  |  |  |

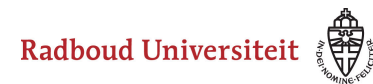

Detailed information on the test in question will appear on the right-hand side of the screen

| nfectious Diseases                  | DISENROL TEST |
|-------------------------------------|---------------|
|                                     |               |
| Selected course                     |               |
| Infectious Diseases (NWI-BB097)     |               |
| 2021<br>Faculty: Faculty of Science |               |
| Study points:                       |               |
| Instruction language: English       |               |
|                                     |               |
| Selected tests                      |               |
| Exam                                |               |
| 2021 Period 2. Occasion 1           |               |

Click on 'Disenrol test' at the top right. You will now receive a warning.

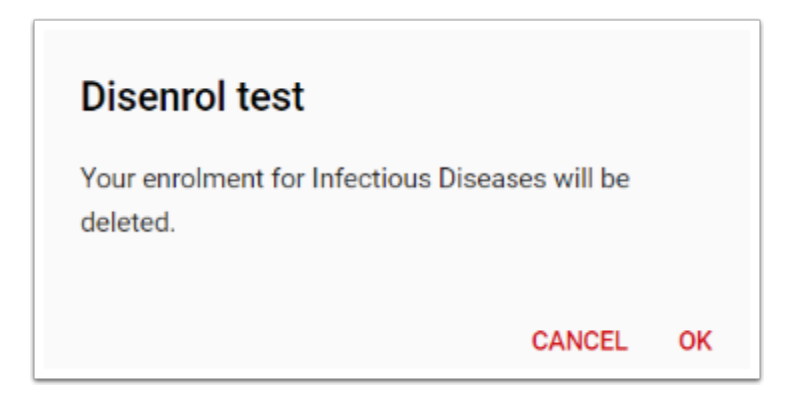

Click OK. At the bottom of the screen you will see a confirmation that you have been unregistered.

The test is removed from your list of 'My enrolments'

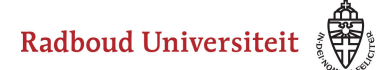

| ← My enrolmer                  | nts                                        |                                                                 | : 🥐                                     |  |
|--------------------------------|--------------------------------------------|-----------------------------------------------------------------|-----------------------------------------|--|
| COURSES                        | TESTS                                      | MINORS                                                          | SPECIALISATIONS                         |  |
| Enrolments                     |                                            |                                                                 |                                         |  |
| Ethiek van de n<br>(MED-KIQH7) | Ethiek van de maakbare mens<br>(MED-KIQH7) |                                                                 | Exam<br>2021 Block VKO-SEM1, Occasion 1 |  |
| (LET-SYLLABUSTEST)             |                                            | Tentamen<br>Digital exam with CIRRUS<br>2021 Period 1, Occasion | s 🕕                                     |  |